## Bionly News Vol.18

## =特集= サロン情報の お知らせ・一斉配信方法

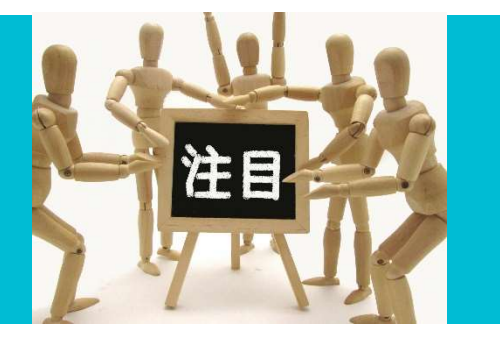

春はもう目前。新生活をスタートされる方も多い時期ですが、サロンでも変わること、変わらないことがあると思います。 2019年の今年は、大きな変化やイベントが多く待ち構えていますね。新天皇の即位に伴って今年のGWは10連休となる 場合もあるなど、スーパーゴールデンウィークがありますが、サロンでは通常営業でお客様を迎えられますか?または、 イベントやお得なキャンペーン等予定されていますか?

10月には消費税が増税となりますが、料金改定などお考えでしょうか?

例えば、このような時、「お客様へのお知らせをBionlyでもできないか?」とお考えなら・・・、できます!! 今回は、サロンからの情報を一斉にお客様に配信したりお知らせする方法をご紹介します。

## ☆☆ 一斉お知らせ2大機能☆☆

|                     | <u>顧客へ一括</u><br>ダイレクトメッセージ配信  | <u>     のいつして</u> タイトル     のが知時キウベーンの説明     のが開発キウベーンの説明のは     のが開発キウベーンの説明のは     のが開発キウベーンの説明のは     のが開発キウベーンの説明のは     のが開発キウベーンの説明のは     のが見合われていていたい     のののには日本である     のののには日本である     ののののには日本である     ののののには日本である     ののののののののののののののののののののののののののののののののの |
|---------------------|-------------------------------|----------------------------------------------------------------------------------------------------|
|                     | 1)顧客全員にDM配信                   | ·····································                                                                                                    |
| ダッシュボード             | ■顧客管理>顧客一覧                    |                                                                                                    |
| THE REPORT OF A     | 全顧客の一覧を確認したり、ハガ               | 予約をWebでされるお客様へのメッセージ                                                                                                    |
| 「 予約管理              | キの宛名を印刷することができま               | Web予約サイトやCheerbeには、トップページにお知らせを                                                                                                    |
| <ol> <li></li></ol> | す。サロン様のフォーマットで                | 出す機能かあります。                                                                                                    |
| 24 MHAY             | メッセージ面を作成していたたけ               | ■Bionly Manager>設定>お知らせ                                                                                                    |
| 1) 顧客一覧             | れは、手作りの配信も楽々」                 | お知らせは、                                                                                                    |
| 顧客登録                | 2) 顧客へのメッセージ配信                | ・タイトル                                                                                                    |
| 顧客統合                | ■メッセージ配信>手動メッセージ              | ・<br>メ早<br>、<br>両僚                                                                                                    |
| (TD)                | ・来店期間                         | ・回11%<br>を掲載することができます。※タイトルと文音だけでもOK!                                                                                                    |
| 田。シノト官理             | ・来店回数                         |                                                                                                    |
| ∞∱ ∉計               | ・施術メニュー                       | お知らせが1つだけの場合は、予約ページのトップページ上                                                                                                    |
| adudu               | ・占販購人有無<br>、その他Pioplyで登録した情報  | 部にタイトルがそのまま表示されます。                                                                                                    |
| <u> </u><br> ★=  分析 | を基に顧客を絞り込みその一覧に               | <b>後</b> 致のお知らせを掲載することもできます。                                                                                                    |
|                     | 対してまとめてメッセージを配信す              | 一度、通い始めると、サロンのHPはなかなか見ないこともあ                                                                                                    |
| 😥 メッセージ配信 🔷         | ることができます。                     | りますが、Webを利用して予約をされるお客様に対しては、                                                                                                    |
| テンプレート設定            | (※メールアドレスかCheerbeを登録          | 予約画面にお知らせを掲載しておくと、目に止まりやすくな                                                                                                    |
| 送信一覧                | している場合のの)<br>それぞれの冬件に今わせたマッセー | ります♪                                                                                                    |
|                     | ジ内容を送れるので、一括対応でも              |                                                                                                    |
|                     | 個別的コミュニケーションとして最              | お客様へのお知らせ方法、是非ご活用くださいわ!                                                                                                    |
| ∠ ) 手動メッセージ         | 適です♪                          |                                                                                                    |
|                     |                               |                                                                                                    |

是非、ご覧ください。 <http://blog.bionly.jp/>

⊠ : support@cs.bionly.jp

『Bionly (ビオンリー) 』 HP: https://bionly.jp

Bionlyサポート: 0120-938-517

**発行元:株式会社アライズ** 〒141-0031 東京都品川区西五反田8-3-16 西五反田8丁目ビル 6F TEL:03-5496-7155 FAX: 03-5496-7154